# Windows **Setup Poster** Poster Pengaturan Awal แผ่นโปสเตอร์แนะนำการติดตั้ง

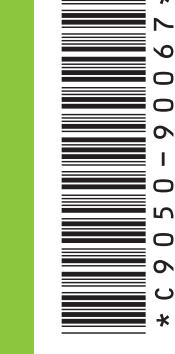

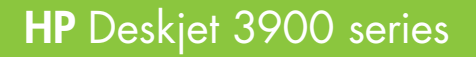

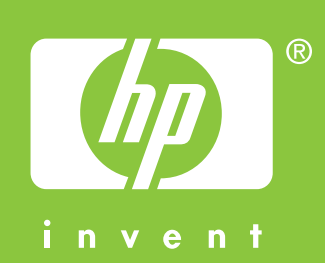

0

Remove packing material. Lepaskan bahan kemasan. แกะเทปที่ติดมากับผลิตภัณฑ์ออกให้หมด

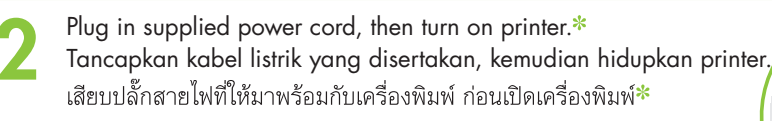

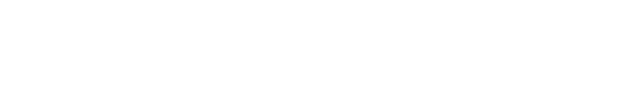

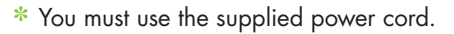

- \* Anda harus menggunakan kabel listrik yang disertakan.
- \* คุณต้องใช้สายไฟที่จัดมาให้พร้อมกับเครื่องพิมพ์เท่านั้น

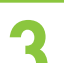

Load white paper. Slide paper guide firmly against paper.

Isikan kertas putih. Geser pemandu kertas sampai menempel kertas dengan kuat.

ใส่กระดาษสีขาวลงในถาดกระดาษ เลื่อนตัวกั้น กระดาษให้ชิดพอดีกับแผ่นกระดาษ

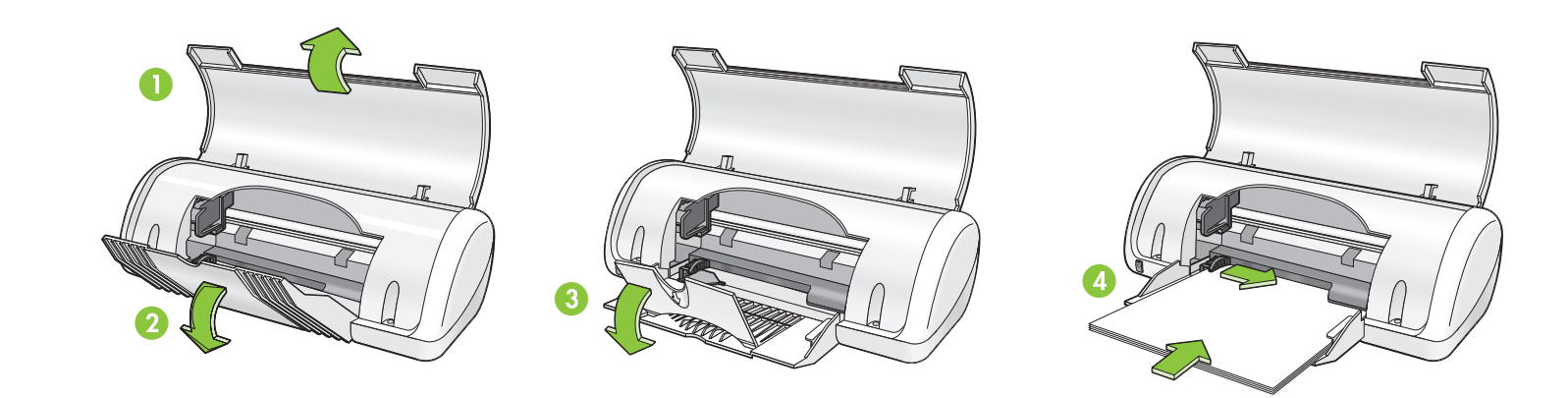

Pull pink tab to remove clear tape.\* Tarik tab merah muda untuk melepaskan pita bening.\* ดึงแท็บสีชมพูเพื่อแกะเทปใสออก\*

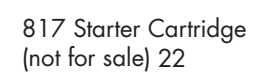

816 Starter Cartridge (not for sale)21

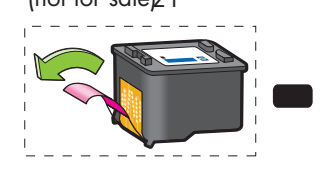

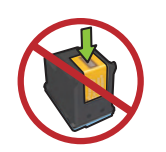

Do not touch or remove copper strip. Jangan menyentuh atau melepaskan strip tembaga. ้ห้ามแตะหรือนำแถบสีทองแดงออก

- \* A black ink cartridge might not be included with your printer. It is not required to operate the printer.
- \* Kartrij tinta hitam mungkin tidak disertakan dengan printer Anda. Kartrij ini tidak diperlukan untuk mengoperasikan printer..
- \* อาจไม่มีตลับหมึกพิมพ์สีดำมาพร้อมกับเครื่องพิมพ์ เพราะไม่ จำเป็นต้องใช้ตลับหมึกนี้เพื่อใช้เครื่องพิมพ์
- Connect USB cable.\* Sambungkan kabel USB.\* ต่อสายเคเบิล USB\*

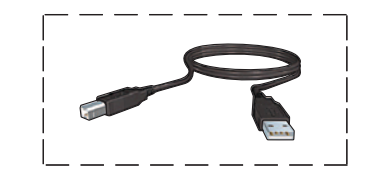

- \* A USB cable might not be included with your printer.
- \* Kabel USB mungkin tidak disertakan dengan printer Anda.
- \* อาจไม่มีสายเคเบิล USB มา พร้อมกับเครื่องพิมพ์

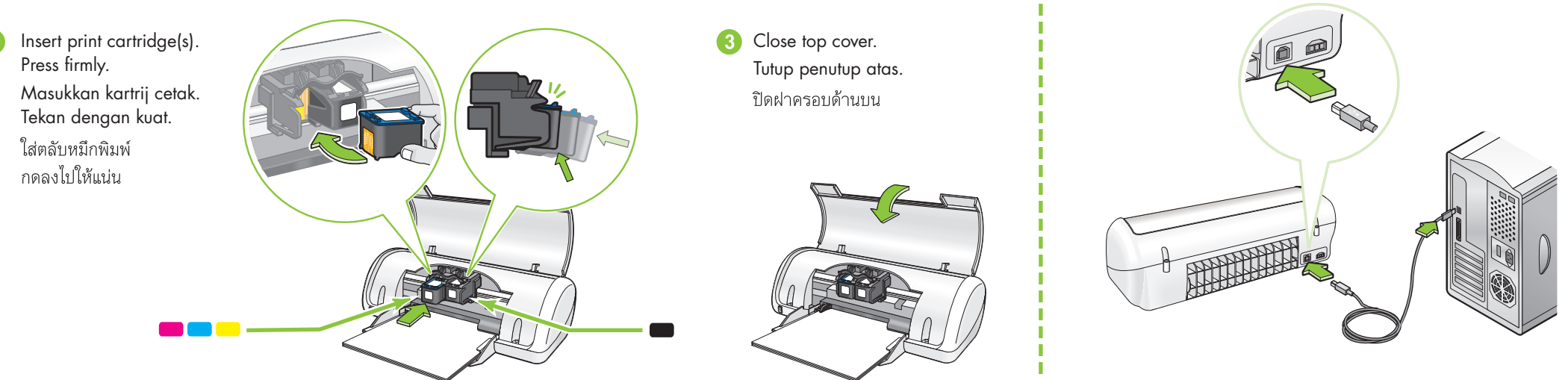

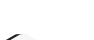

2

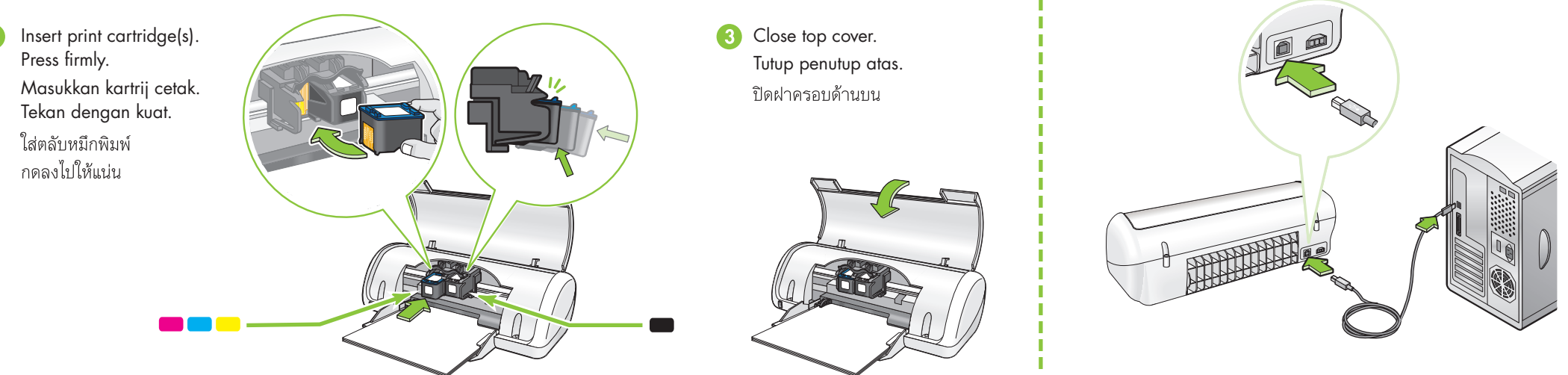

Insert CD, then follow onscreen instructions. Masukkan CD, kemudian ikuti petunjuk pada layar. ใส่แผ่นซีดี และทำตามคำแนะนำที่ปรากฏบนหน้าจอ

Wait for the Congratulations screen to appear. Tunggu sampai layar Ucapan Selamat ditampilkan. รอให้หน้าจอ Congratulations (ขอแสดงความยินดี) ปรากฏ

Need more help? Turn page.

Masih memerlukan bantuan? Balik halaman ini.

ต้องการความช่วยเหลือเพิ่มเติมหรือไม่? พลิกไปอีกหน้าหนึ่ง

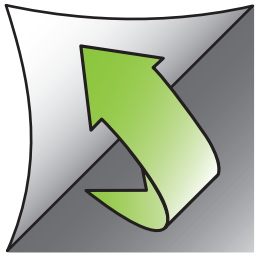

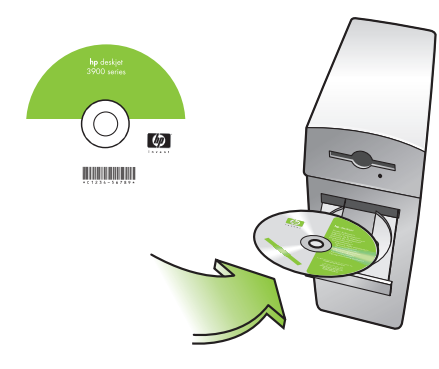

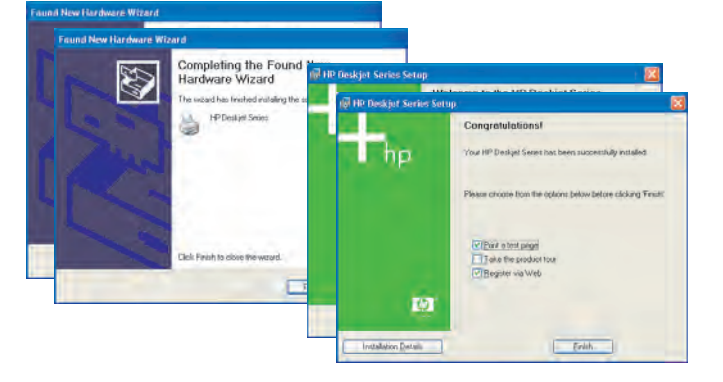

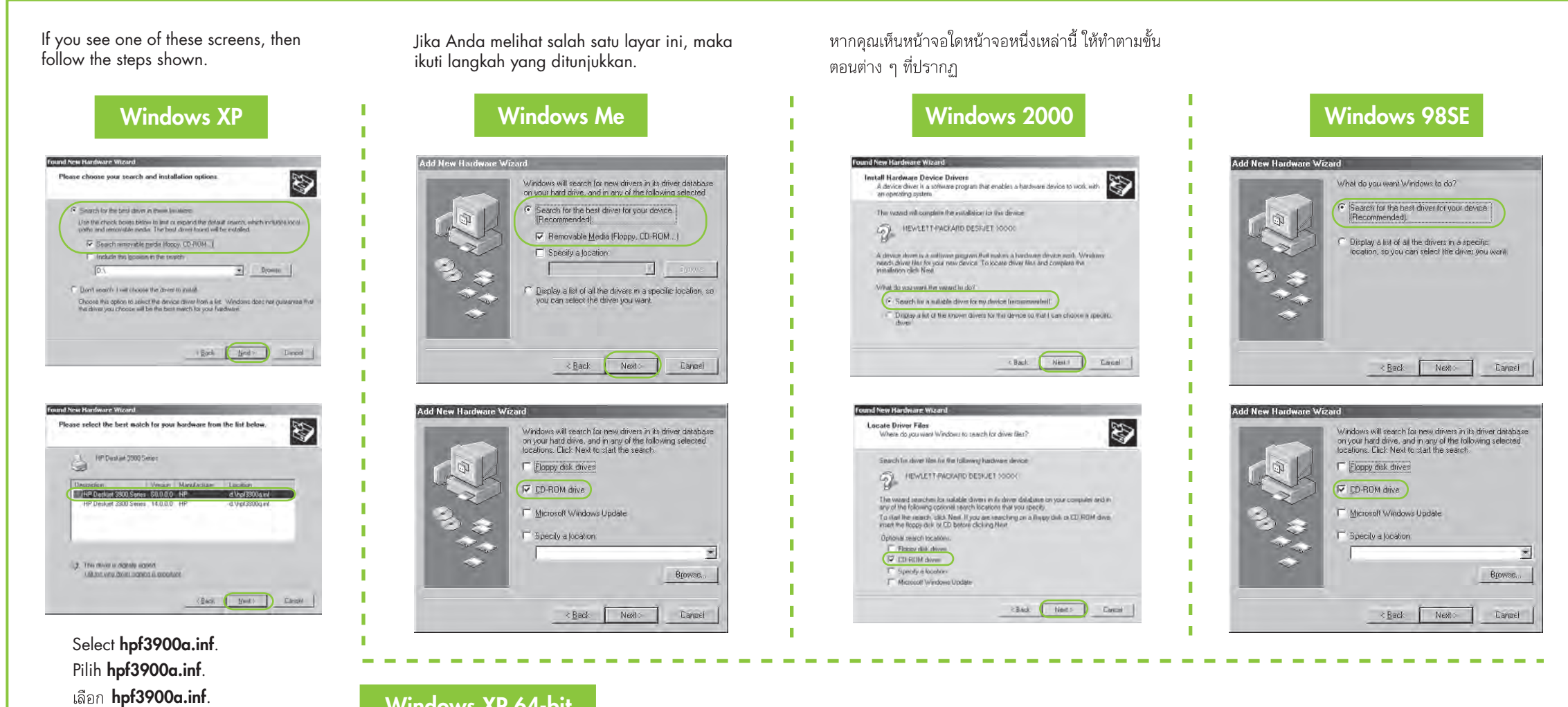

# Windows XP 64-bit

For information on using your printer with a Windows 64-bit operating system, go to www.hp.com/support. Untuk petunjuk tentang menggunakan printer Anda dengan sistem operasi Windows 64-bit, pergi ke www.hp.com/support. ้สำหรับข้อมูลเกี่ยวกับการใช้เครื่องพิมพ์บนระบบปฏิบัติการ Windows 64-บิต โปรดไปที่ www.hp.com/support

### No screens?

- 1. Click the **Start** button, then select Run.
- 2. Click the Browse button.
- 3. Select HPPP CD in the Look in drop-down list.
- 4. Select **Setup**, then click the Open button.
- 5. Click **OK**, then follow the onscreen instructions.

# Layar tidak ditampilkan?

- 1. Klik tombol Start (Mulai), kemudian pilih **Run** (Jalankan).
- 2. Klik tombol Browse (Ramban).
- 3. Pilih HPPP CD dalam daftar buka-bawah Look in (Cari di).
- 4. Pilih Setup (Peng. Awal), kemudian klik tombol Open (Buka).
- 5. Klik OK, kemudian ikuti petunjuk pada layar.

## ไม่มีหน้าจอใดปรากฏขึ้น?

- 1. คลิกปุ่ม Start และเลือก Run
- 2. คลิกปุ่ม Browse
- 3. เลือก HPPP CD ในรายการแบบดึง ลงของ Look in
- 4. เลือก Setup และคลิกที่ปุ่ม Open
- 5. คลิก **OK** และทำตามคำแนะนำที่ ปรากฏบนหน้าจอ

# Need more help? Masih memerlukan bantuan? ต้องการความช่วยเหลือเพิ่มเติมหรือไม่?

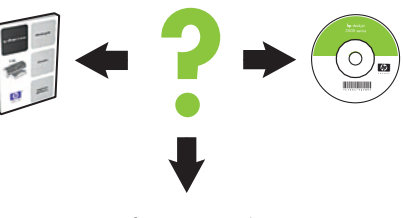

www.hp.com/support

If the installation fails...

Jika instalasi gagal... หากติดตั้งไม่สำเร็จ...

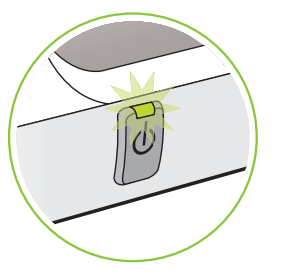

Make sure printer is powered on. Pastikan daya printer dihidupkan

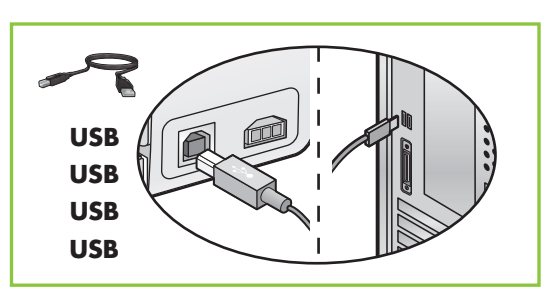

Make sure cable connections are secure.

# ดูให้แน่ใจว่าได้เปิดเครื่องพิมพ์แล้ว

Pastikan semua kabel tersambung kuat. ดูให้แน่ใจว่าได้ต่อสายเคเบิลไว้อย่างดีแล้ว

### If the problem persists:

1. Remove the CD from the computer's CD-ROM drive, then disconnect the printer cable from the computer.

#### 2. Restart the computer.

- Temporarily disable any software 3. firewall or close any anti-virus software. Re-start these programs after the printer is installed.
- 4. Insert the printer software CD in the computer's CD-ROM drive, then follow the onscreen instructions to install the printer software.
- 5. After the installation finishes, restart the computer.

### Jika masih bermasalah:

- Keluarkan CD dari CD-ROM drive 1. komputer, kemudian lepaskan kabel printer dari komputer.
- Mulaikan ulang komputer. 2.
- Nonaktifkan sementara semua firewall 3. perangkat lunak atau tutup semua perangkat lunak anti-virus. Mulaikan kembali program tersebut setelah printer terinstalasi.
- 4. Masukkan CD perangkat lunak printer ke dalam CD-ROM drive komputer, kemudian ikuti petunjuk pada layar untuk menginstal perangkat lunak.
- Setelah instalasi selesai, mulaikan 5. ulang komputer.

## หากปัญหายังคงอยู่:

- 1. นำแผ่นซีดีออกจากไดร์วซีดีรอมของเครื่อง คอมพิวเตอร์ ก่อนดึงสายเคเบิลของเครื่อง พิมพ์ออกจากคอมพิวเตอร์
- 2. รีสตาร์ทเครื่องคอมพิวเตอร์
- 3. ยุติการทำงานของไฟร์วอลล์ซอฟต์แวร์หรือปิด ซอฟต์แวร์ป้องกันไวรัสก่อนชั่วคราว และ รีสตาร์ทโปรแกรมเหล่านี้ใหม่หลังจากติดตั้ง เครื่องพิมพ์ได้แล้ว
- 4. ใส่แผ่นซีดีซอฟต์แวร์ของเครื่องพิมพ์ลงใน ไดร์วซีดีรอมของคอมพิวเตอร์ และทำตามคำ แนะนำบนหน้าจอเพื่อติดตั้งซอฟต์แวร์เครื่อง พิมพ์
- 5. หลังจากติดตั้งเสร็จแล้ว ให้รีสตาร์ทคอมพิวเตอร์